## คู่มือการติดตั้งโปรแกรม

### 1. เข้าเว็บไซต์ http://202.29.37.20 (ใช้ภายนอก) หรือ http://192.168.90.150 (ใช้ภายใน)

# เพื่อติดตั้งโปรแกรม

| G (2) if a tarter                                                                                                    | 🙄 metadalaran 🖸  | · · · · · · · · · · · · · · · · · · ·                                                                                                    |
|----------------------------------------------------------------------------------------------------|------------------|----------------------------------------------------------------------------------------------------|
| ← ⊗ - C ⊖ 202293720                                                                                                    |                  | ی این این این این این این این این این ای                                                                                                    |
| ດ : Hi Ann 📓 Made 🖬 Support Ster 🖸 (b) Online Woods. 🚺 Factoria                                                                                                    |                  | 🚽 1.การติดตั้งโปรแกรมสำหรับใช้งานภายในมหาวิทยาลัย คลิ๊ศ                                                                                                    |
| หารหมาดมาราชกฎหลุ่ม เหล่อยอง สรราชปุร                                                                                                    | _                |                                                                                                    |
|                                                                                                    |                  | ข้อ1 เพื่อติดตั้งโปรแกรมแล้วกด Run                                                                                                    |
| ารติดตั้งโปรแกรม (ส่าหรับใช้งานภายใน                                                                                                    | a 1811)          |                                                                                                    |
| การสัตต์เร็นไปหมารม ชื่อ จำง และเป็กจำนะสนามากม                                                                                                    |                  |                                                                                                    |
| n new wine you want concernment now a concern control to the                                                                                                    |                  | 2 กรณีเป็นเครื่องที่ใช้ OS 64 bit คลิ๊กที่ข้อ 2 เพิ่ม                                                                                                    |
| ารดิดตั้งโปรแกรม (สำหรับใช้งานภายนอกมหาวิท                                                                                                    | ทยาลัย)          |                                                                                                    |
| การสิตส์สโปรแกรม ซึ่ง-ร้าง และเม็กร่ายงากโระกาณ<br>การสิตส์สโปรแกรมที่เกิมสัม กรณี เป็นเสร็จงที่ไว้ OS 6488                                                                                                    |                  | <u> </u>                                                                                                    |
|                                                                                                    |                  | 3.การตดต่ง โบรแกรมสาหรบ โชงานภายนอกมหาวทยาลย คล                                                                                                    |
| ownloads ดูมือการใช่งาน และ ไบ. 🔍 แพ้มเติม                                                                                                    |                  | สี่ข้อ 1 เพื่อสิวสั่งโปรแวระแน้วออก ท                                                                                                    |
| zankada (ntala))<br>zankada (ntawan)                                                                                                    |                  | NAG I IMAMAMA IDJIILIJNIIU ILIM KAU                                                                                                    |
|                                                                                                    | $\sim$ $^{\sim}$ |                                                                                                    |
| ามจาหการเมกจามจบรรมาณ                                                                                                    | . বর             | 4 492                                                                                                    |
| ແລະ ກາຍກາວເລີຍເຈົ້າແອງແຕ່ວ່າແລະ ເຂົ້າເຫັນເອກ.<br>ແລະ ກາຍກາວເລີຍເຈົ້າແອງແຕ່ວ່າແອງ ເພື່ອການເອກ.                                                                                                    | 4.กรณ์เป็น       | นเครื่องที่ใช้ OS 64 bit คลิกที่ข้อ 2 เพิ่ม                                                                                                    |
| oversed by Naga                                                                                                    |                  |                                                                                                    |
|                                                                                                    |                  | Incide 2                                                                                                    |
|                                                                                                    |                  | Universited and a second second |
| Image: Description Image: Description Image: | 🖰 metaddanaeu    | •                                                                                                    |
| 1 III Ann M Maude Magenter Ster O (2) Contere Version. C Ference                                                                                                    |                  |                                                                                                    |
| หาวทยาลยราขกฎหมู่บานจอมบง จ.ราชบุร                                                                                                    |                  |                                                                                                    |
|                                                                                                    |                  |                                                                                                    |
| ารดิดตั้งโปรแกรม (สำหรับใช้งานภายในมหาวิทเ                                                                                                    | มาลัย)           |                                                                                                    |
| การศึกษ์จะไม่รมกรม ชื่อ, จำง และเม็กร่ายงานไรเมาณ                                                                                                    | Sen              | ag - Security Warring                                                                                                    |
| n isaama uusun sadumasaan nisa uusun 220000 OS 640a                                                                                                    | 3                | The publisher could not be verified. Are you want you want to run this<br>software?                                                                                                    |
| ารติดตั้งโปรแกรม (สำหรับใช้งานภายนอกมหาวิเ                                                                                                    | ทยาลัย)          | Nere: ScioOMILee<br>Future: Unknown Malkeler                                                                                                    |
| การศึกล์งไปของขอ ซึ่ง-ร้าง และเม็กร่ายงแประมาณ                                                                                                    |                  | the Destition                                                                                                    |
| n treferene het het het het het het het het het he                                                                                                    |                  | This fire does not have a valid digger age may write to publisher, Yau                                                                                                    |
| lownloads คู่มือการใช้งาน และ โปรแกรมเพิ่มเติม                                                                                                    |                  | deald only nor software from public I wait, then and i deals when<br>where to car!                                                                                                    |
| mileade (0.10 lat)                                                                                                    |                  |                                                                                                    |
| CONTRACTOR OF CONTRACTOR                                                                                                    | 5.               | กด Run โปรแกรม                                                                                                    |
| ายงานการเบ็กจ่ายงบประมาณ                                                                                                    | 51               |                                                                                                    |
| กลายการเป็นจากสายสายเหตุการ (การไข)<br>กลายการเป็นจากสายสายแก่ง (การการการการการการการการการการการการการก                                                                                                    |                  |                                                                                                    |
| net the result between the results                                                                                                    |                  |                                                                                                    |
|                                                                                                    |                  |                                                                                                    |
|                                                                                                    |                  | Potes 2<br>yespikat scenal                                                                                                    |
| 🤏 (C) 🔉 🔍 🛃 🔀 🔛 👪                                                                                                    |                  |                                                                                                    |

#### 2. จากนั้นคลิ๊กที่ Accept

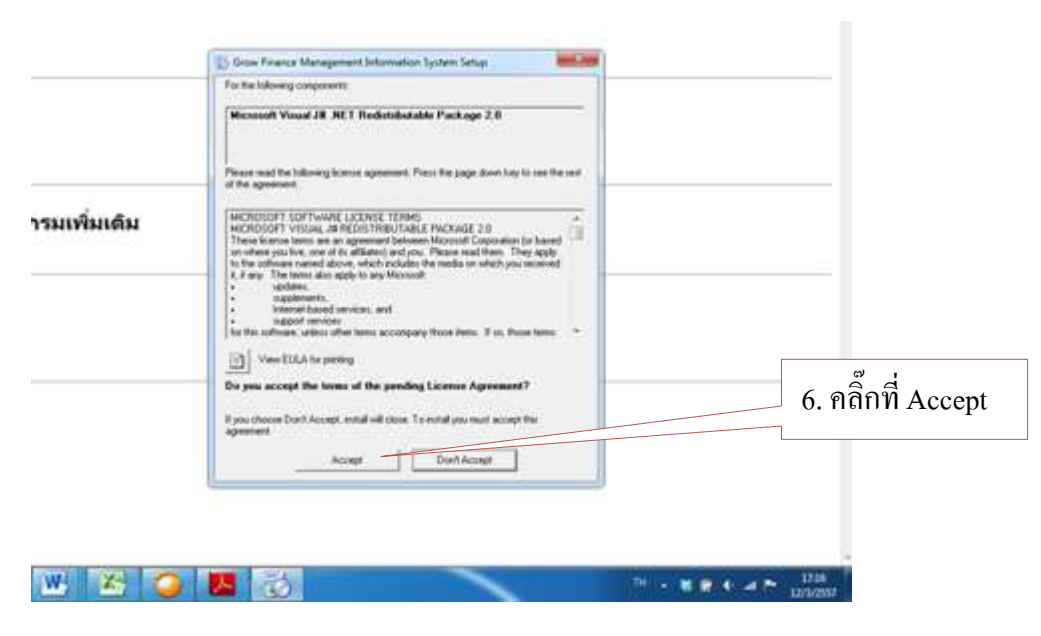

รูปที่ 3

3. รองนปรากฏหน้างอนี้แล้ว คลิ๊กที่ Run

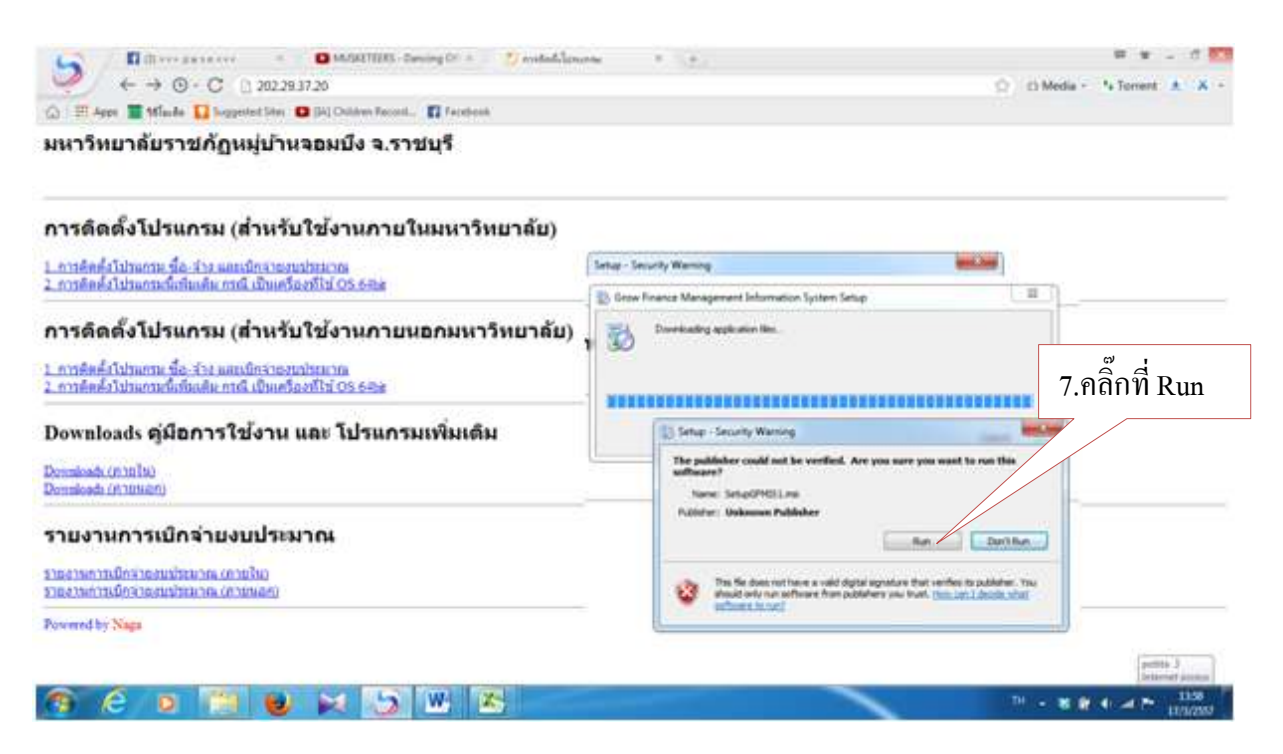

รูปที่ 4

## 4. จากนั้นก็คลิ๊กที่ Next

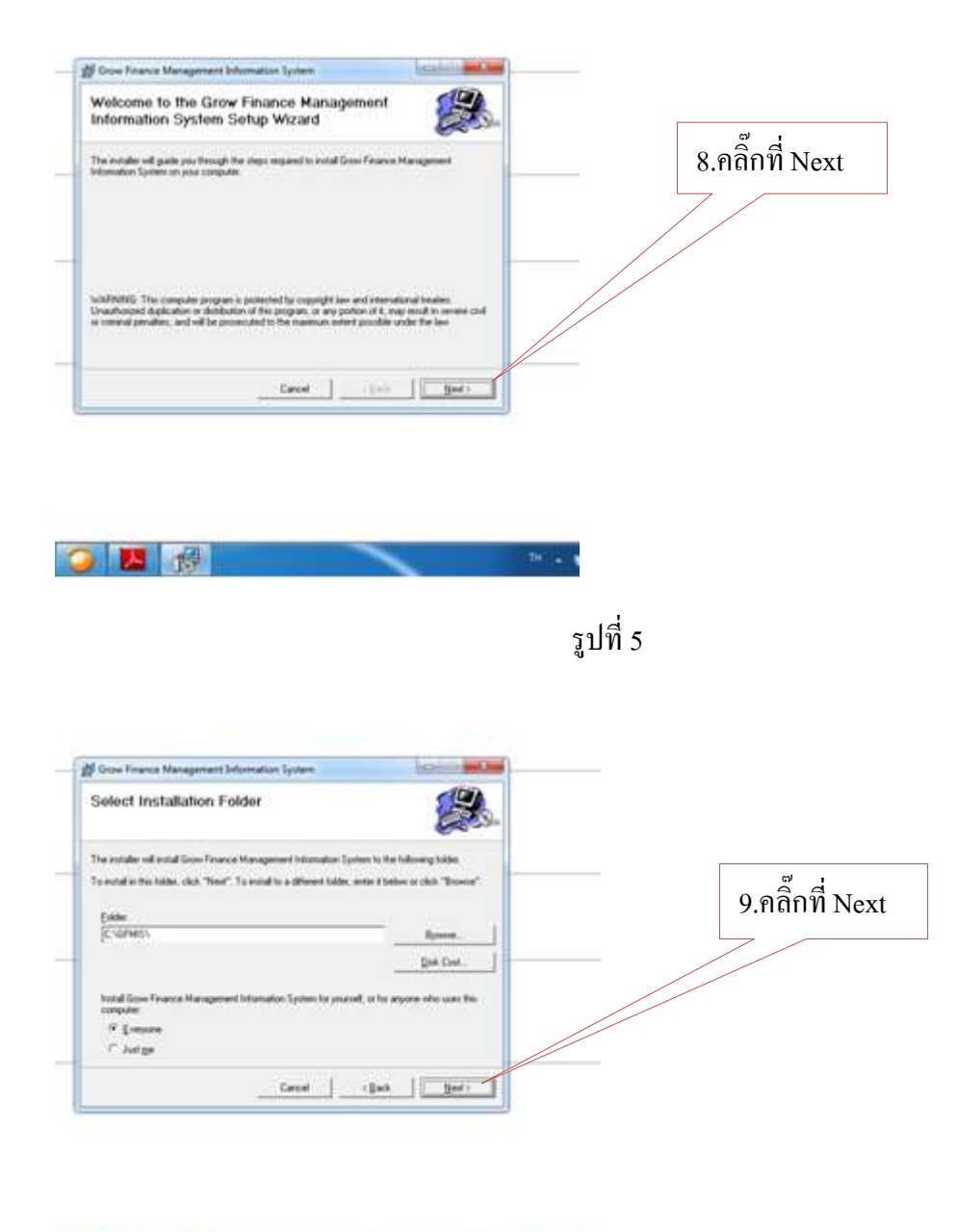

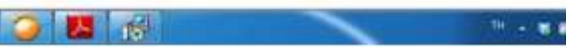

รูปที่ 6

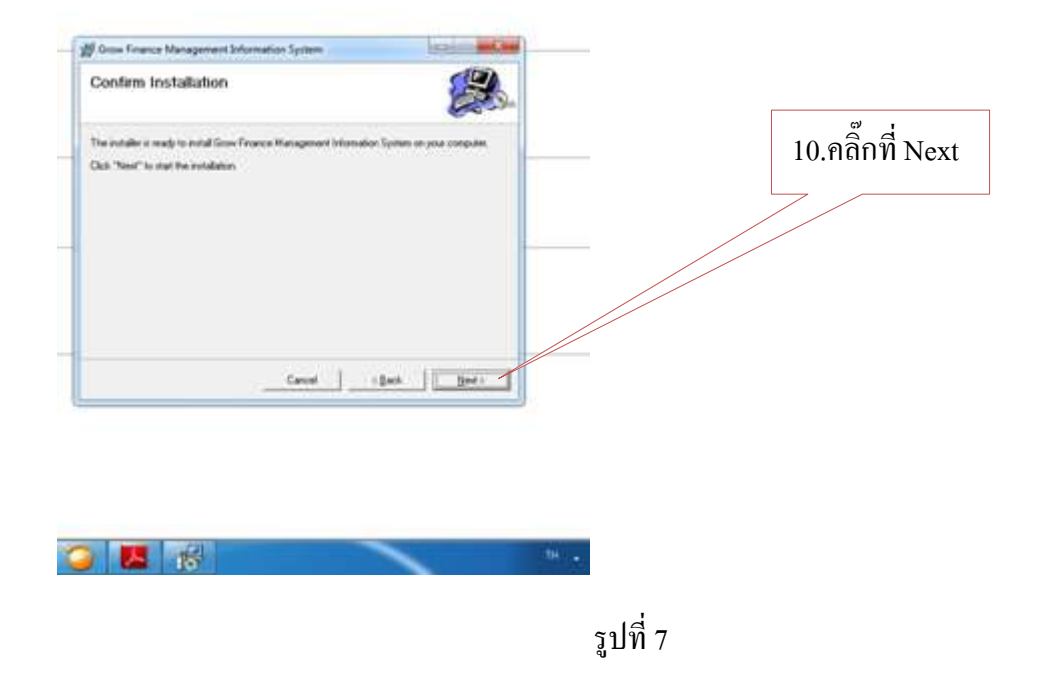

5. จากนั้นก็จะปรากฏหน้าจอขึ้นมาคังรูปที่ 8 รอจนทำงานเสร็จ

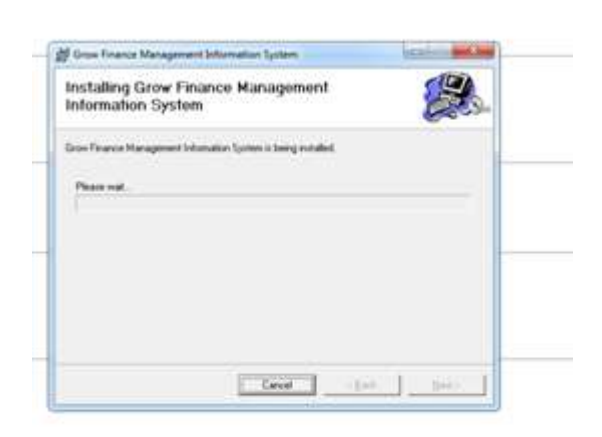

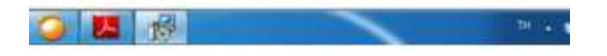

รูปที่ 8

6. เมื่อปรากฏหน้าจอนี้ขึ้นมาให้กลิ๊กที่ Close เพื่อสิ้นสุดการติดตั้ง

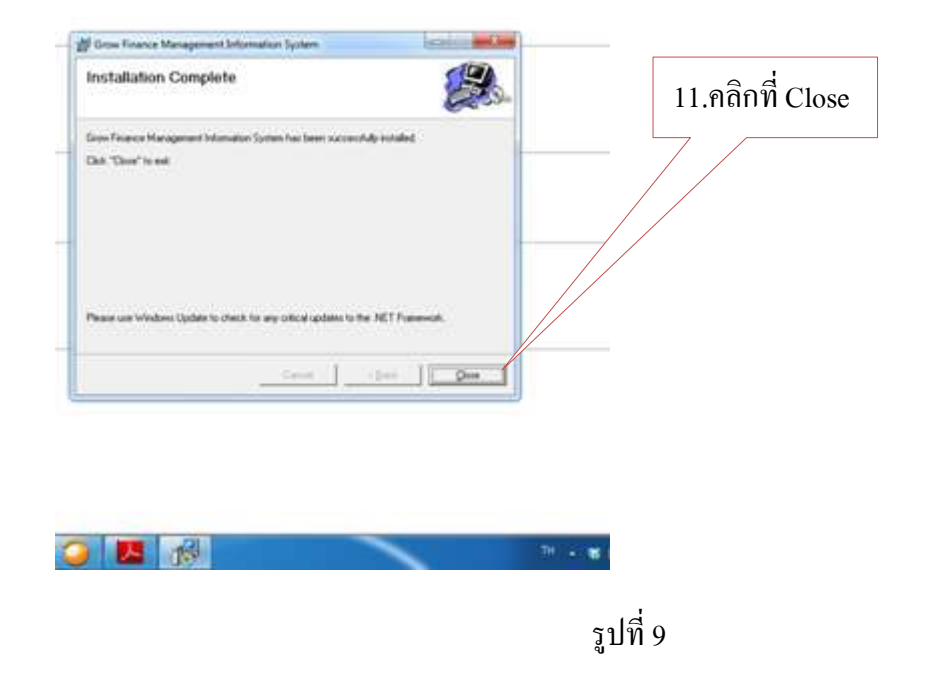

7. จากนั้น Icon โปรแกรมก็จะปรากฏบนหน้าจอ Desktop ของเครื่องที่ติดตั้งโปรแกรม จากนั้นดับเบิ้ลคลิ๊ก เพื่อเข้าโปรแกรม

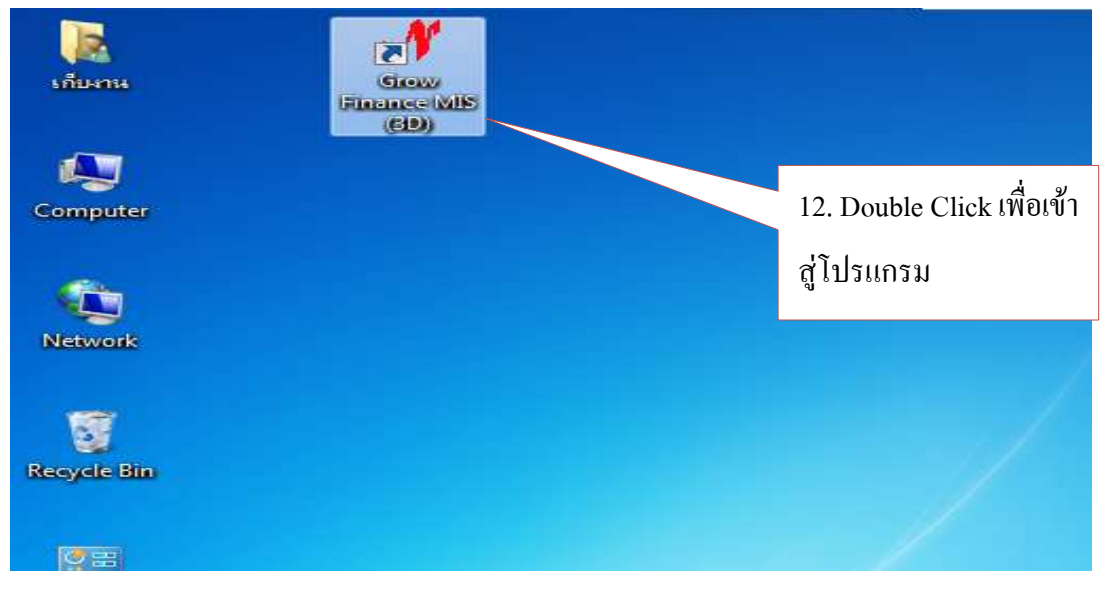

รูปที่ 10

8. จากนั้นให้ผู้ใช้งาน Login เข้าสู่ระบบ เป็นการเสร็จจากการติดตั้ง โปรแกรม

| <b>เ</b> ก็บงาน  | Grow<br>Finance M                     |
|------------------|---------------------------------------|
| Computer         | V Login Form to Grow Finance MIS (3D) |
| Network          | เข้าสุจะบบ<br>รหัลผู้ใช้<br>รหัลผ่าน  |
| Recycle Bin      | OK Cancel                             |
| Control<br>Panel |                                       |

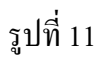

9. กรณิติดตั้งโปรแกรมระบบอื่นๆ ให้ดูจากแผ่น CD การติดตั้ง วิธีการให้ดูจากไฟล์ Readme.txt

หรือติดต่อ บริษัท นากา อินโนเวชั่น เทคโนโลยี จำกัด

โทร. 055-304803, 084-3802944, 086-6769990, 081-2837653

-----